#### ANYTIME AUCTION – BIDDER USER GUIDE

**Organization : Rajasthan Financial Corporation (RFC)** 

14/Sep/2021

#### Workflow of Anytime Auction

2

Anytime Auction is a real time electronic platform for buying and selling properties/ goods/ services online through the electronic bidding process.

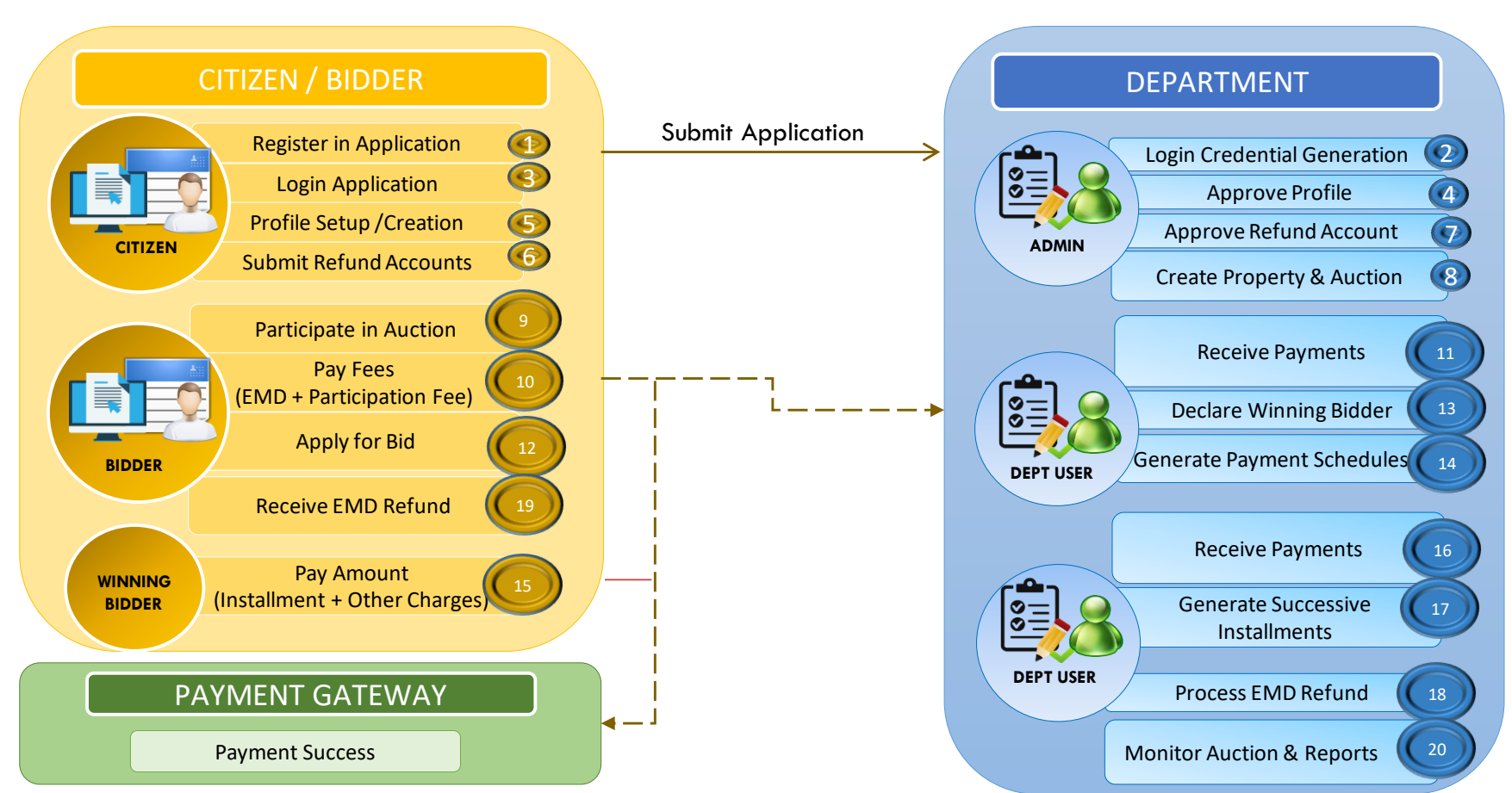

## Table of Contents

| 1. | Getting Started          | 04 |
|----|--------------------------|----|
| 2. | Bidder Registration      | 07 |
| 3. | Bidder Profile Setup     | 08 |
| 4. | Submit Bank Details      | 10 |
| 5. | Participate for Auctions | 11 |
| 6. | Bidding Process          | 14 |
| 7. | Schedule Payment         | 15 |

## 1. Getting Started

#### HOME PAGE

- Visit the auction portal from URL -- rfc.anytime.auction
- Home Screen has Login, Register, Auctions published.
- Auction Guidelines can be referred from Announcement section.
- Published auctions/ live auctions are visible to the user.

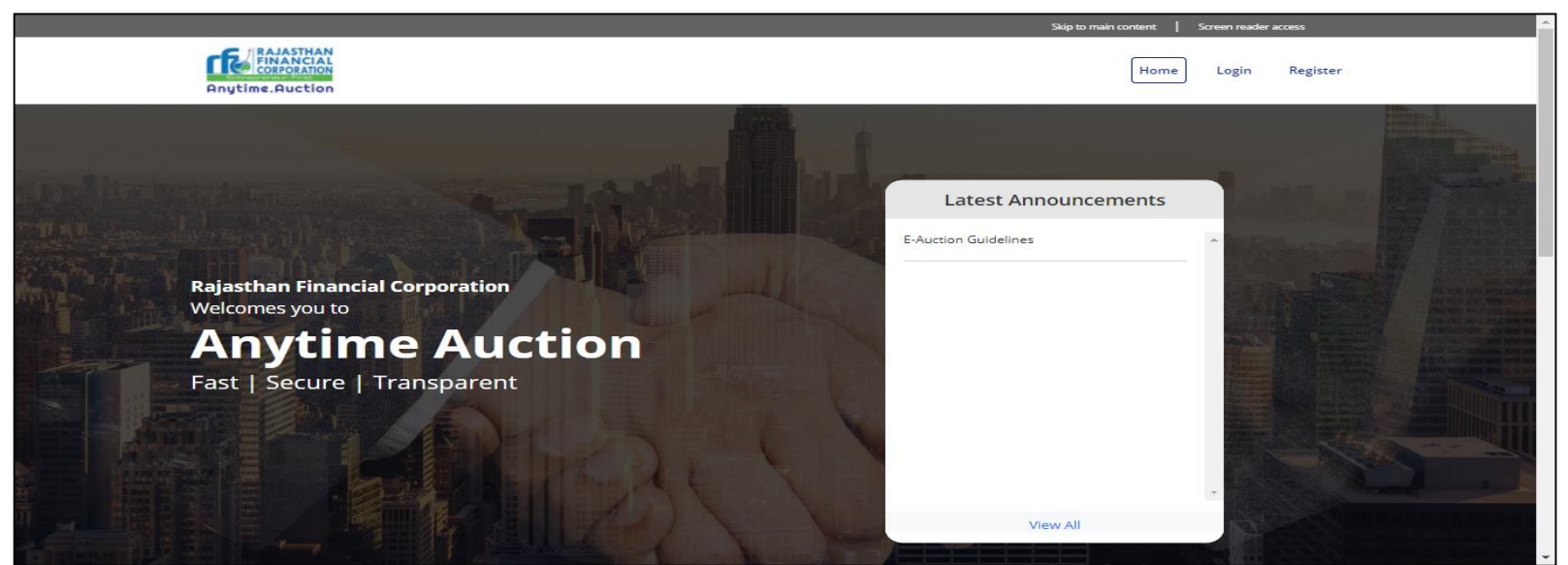

• Published auctions/ live auctions are visible to the Bidder.

|                                     |                                          | Our Auctions                             |                          |  |
|-------------------------------------|------------------------------------------|------------------------------------------|--------------------------|--|
|                                     | Search A                                 | uctions                                  | Search                   |  |
| 1. AUCTION FOR HOTEL - MUNIR KHAN P | LOT NO.A-1-B, (IST FLOOR) ,BLOCK-A, SUTI | RASIDH, KHASA KOTHI CIRCLE,BANIPARK, JAI | PUR [173]                |  |
| Property Type                       | Property Area                            | Usage Type                               | EMD Deposit Ends in      |  |
| Building, Plant & Machinery         | 3679.25 Square Feet                      | Hotel                                    | ₹ 500000.00              |  |
| EMD Deposit Start Date              | EMD Deposit End Date                     | EMD Deposit Ends In                      |                          |  |
| 10-Sep-2021, 10:00 AM               | 11-Sep-2021, 05:00 PM                    | 1d 2h 3m 2s                              |                          |  |
|                                     |                                          |                                          | View Details Destiningto |  |
| Bid Start Date                      | Sid End Date<br>30-Sep-2021_05:00 PM     | Bid Ends In<br>20d 2b 3m 2s              | view Details             |  |
| 10 SEP 2021, 10:00 AM               | 50 SCP 2021, 05.00 PM                    | 200 211 511 25                           |                          |  |

#### LOGIN

Bidder user login credentials – Id and Password.

| Login to       | Anytime Auction                      |
|----------------|--------------------------------------|
| User ID        |                                      |
| Enter User Id  |                                      |
| Password       |                                      |
| Enter Password |                                      |
| Captcha        |                                      |
| Enter Captcha  |                                      |
| 125 49         | )<br>)                               |
| (              | Login                                |
| Forgot Passwod | Not a Registered User - Register Now |

#### FORGOT PASSWORD

#### STEP 1 : Enter Username

| Forgot        | passwo      | ord    |                       |
|---------------|-------------|--------|-----------------------|
| Kindly follow | w the steps |        |                       |
| Step 1        | Step 2      | Step 3 |                       |
| Usernam       | e Verifica  | ation  |                       |
| Enter Your U  | Jser Name   |        |                       |
| Enter you     | ur usernam  | e here |                       |
|               |             |        | Next                  |
|               |             |        | Go back to login page |

#### STEP 3 : Password Sent to Email/No.

6

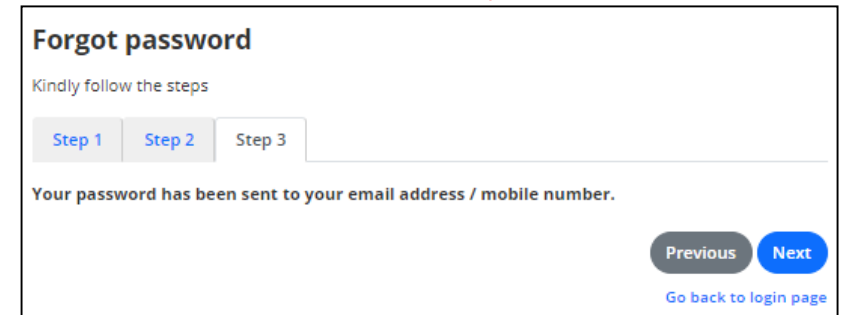

#### STEP 2 : Reset with Email Id or Mobile No

| Forgot password                         |                       |
|-----------------------------------------|-----------------------|
| Kindly follow the steps                 |                       |
| Step 1 Step 2 Step 3                    |                       |
| Login Id                                |                       |
| lokeshpaliwal                           |                       |
| Email Address                           |                       |
| Enter registered email address          |                       |
| OR                                      |                       |
| Mobile Number                           |                       |
| Enter registered mobile mumber          |                       |
| Enter Number shown below in the picture |                       |
| Enter Number shown below in the picture |                       |
| 627985                                  |                       |
|                                         | Previous Next         |
|                                         | Go back to login page |

### 2. Bidder Registration

- Bidder can register from REGISTER option on Home Page.
- Submit the registration form with OTP verification. Login with User Credentials received on SMS/Email.

**AREGISTER** 

| Personal Details                                 |                          |   |                            |      |
|--------------------------------------------------|--------------------------|---|----------------------------|------|
| First Name*                                      | Middle Name              |   | Last Name*                 |      |
| Enter your first name                            | Enter your middle name   |   | Enter your last name       |      |
| Date of Birth*                                   | Gender*                  |   |                            |      |
|                                                  | -Select one-             | ~ |                            |      |
| Contact Address Details                          |                          |   |                            |      |
| Mobile Number (OTP will be sent to this number)* | Email Address*           |   |                            |      |
| Enter your mobile number                         | Enter your email address |   |                            |      |
| Correspondance Address*                          |                          |   |                            |      |
| Enter your Address                               |                          |   |                            |      |
| City*                                            | State*                   |   | PIN*                       |      |
| Enter your city                                  | Enter your state         |   | Enter your Pin             |      |
|                                                  |                          |   |                            |      |
| Login Credentials                                |                          |   |                            |      |
| User ID*                                         | Password*                |   | Confirm New Password*      |      |
| Enter your User Id                               | Enter new password       |   | Enter confirm new password |      |
| Enter Number shown below in the picture*         |                          |   |                            |      |
| Enter Number shown below in the picture          |                          |   | Get O                      | ГР   |
| 993953                                           |                          |   | Already Registered? Logi   | here |

## 3. Bidder Profile Setup

- Bidder can proceed with Profile setup as Individual / Joint(Non- Individual).
- Go to **Profiles** from menu.
- Add new profile. OAdd New Profile

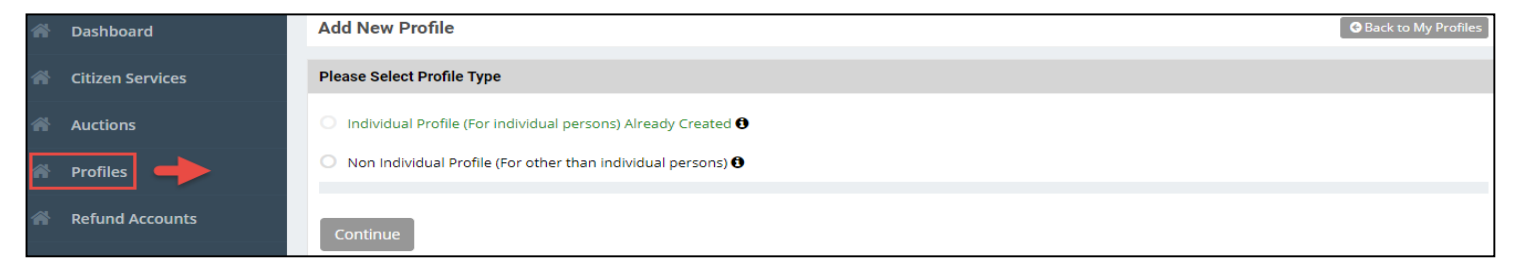

The Profile submitted is subjected to Auctioneer Approval.

## Individual Profile Setup

An Individual Profile is a profile which can be created for an individual person. User can create only one Individual Profile.

Submit the Profile information and Save the form

| Add New Profile (Individual Profile) O Change Profile Type O Back to My Profiles |                                                                                                    |                 |              |               |                            |  |
|----------------------------------------------------------------------------------|----------------------------------------------------------------------------------------------------|-----------------|--------------|---------------|----------------------------|--|
| Note: You do not have any                                                        | Note: You do not have any Bank Account detail (for refund purpose) created. Please add at least one Bank Account Details from Refund Account menu. |                 |              |               |                            |  |
| Individual Details (SSO ID: ) - 1                                                |                                                                                                    |                 |              |               |                            |  |
| Profile Name *                                                                   |                                                                                                    | Date of Birth * |              | Gender *      |                            |  |
| Kritika Maroo                                                                    |                                                                                                    | 01-Aug-1934     |              | FEMALE        |                            |  |
| Mail Personal *                                                                  |                                                                                                    | Mobile Number * |              |               |                            |  |
| kritika.maroo1@gmail.com                                                         |                                                                                                    | 9413013609      |              |               |                            |  |
| Individual Details - 2                                                           |                                                                                                    |                 |              |               |                            |  |
| Father Name *                                                                    |                                                                                                    | Adhar Number *  |              | PAN (Perma    | nent Account Number] *     |  |
|                                                                                  |                                                                                                    |                 |              |               |                            |  |
|                                                                                  |                                                                                                    |                 |              |               |                            |  |
| Permanent Address                                                                |                                                                                                    |                 |              |               |                            |  |
| Address *                                                                        |                                                                                                    |                 |              |               |                            |  |
| Test Address                                                                     |                                                                                                    |                 |              |               |                            |  |
| City *                                                                           |                                                                                                    | State *         |              | PIN (Postal C | Code)                      |  |
| Udaipur                                                                          |                                                                                                    | Rajasthan       |              | 313001        |                            |  |
| Communication Address                                                            |                                                                                                    |                 |              |               | Same ås Dermanent årkiress |  |
| Communication Address                                                            |                                                                                                    |                 |              |               |                            |  |
| Complete Address *                                                               |                                                                                                    |                 |              |               |                            |  |
| Test Address                                                                     |                                                                                                    |                 |              |               |                            |  |
| City *                                                                           |                                                                                                    | State *         |              | PIN (Postal C | Code) *                    |  |
| Udaipur                                                                          |                                                                                                    | Rajasthan       |              | 313001        |                            |  |
|                                                                                  |                                                                                                    |                 |              |               |                            |  |
| Sr. No.                                                                          | Mandatory                                                                                                    |                 | Instructions |               | Documents                  |  |
| 1.                                                                               | Yes                                                                                                    |                 | PAN Card     |               | PAN Card 🛓                 |  |
|                                                                                  |                                                                                                    |                 |              |               |                            |  |
|                                                                                  |                                                                                                    |                 |              |               | Save As Draft Cancel       |  |

## 4. Submit Bank Details

- Select Refund Accounts from Menu.
- Add new Refund Account. O Add New Refund Account
- Fill Bank Account Details. Submit the form.
- Bidders bank account details are approved by Auctioneer/Departmental users.
- Multiple Bank accounts can be saved.

| Add Edit Account                                                                                                    |                                                                                                    | ×                                                                                                    |
|----------------------------------------------------------------------------------------------------|----------------------------------------------------------------------------------------------------|----------------------------------------------------------------------------------------------------|
| Account Type *                                                                                                    | Bank Name *                                                                                                    | IFSC Code                                                                                                    |
| Select                                                                                                    | ~                                                                                                    |                                                                                                    |
| Account Number *                                                                                                    | Account Holder Name *                                                                                                    |                                                                                                    |
| Upload Document *                                                                                                    | Proof of Bank Account                                                                                                    | <u>*</u>                                                                                                    |
| Note: We take your bank acc<br>be verified and approved by<br>हम आपके बैंक खाते का विवरण रि<br>सत्यापित और अनुमोदित किया जा<br>करें। | count details for issuing refur<br>us. Please wait till we approv<br>फंड जारी करने के लिए लेते हैं। सबि<br>रगा। कृपया जब तक हम आपके बैंव | nds. After submit, bank account details will<br>ve your bank account details.<br>मेट करने के बाद बैंक खाते का विवरण हमारे द्वारा<br>5 खाते के विवरण को अनुमोदित नहीं करते प्रतीक्षा |
|                                                                                                    | Save                                                                                                    | as Draft Save and Submit Cancel                                                                                                    |

## 5. Participate in Auction

- For the first time registered citizen, auction service needs to be subscribed.
- Open the Menu -> Citizen Services.
- Click on the Subscribe option. Subscribe
- Click on Proceed. Proceed
- Participate in Auctions and Select menu Auctions.
- List of Bidder Ongoing/Upcoming/Running/Archived auctions displayed.

| Dashboard        | E-Auction                                                               | FAQ                                        | Anytime.Auction Terms & Conditions User Manua |  |  |  |  |
|------------------|-------------------------------------------------------------------------|--------------------------------------------|-----------------------------------------------|--|--|--|--|
| Citizen Services |                                                                         |                                            |                                               |  |  |  |  |
| Auctions         | My OnGoing Auctions/Bid Topcoming/Running Auctions My Archived Auctions |                                            |                                               |  |  |  |  |
| Profiles         | 1 . Rajasthan Financial Corporation                                     |                                            |                                               |  |  |  |  |
| Refund Accounts  | AUCTION FOR TEST PROPERTY1 [222]                                        |                                            |                                               |  |  |  |  |
|                  | Property Type: Land, Building & Plant                                   | Usage Type: Commercial                     | Property Area: 1500.00 Square Meter           |  |  |  |  |
| Transactions     | EMD Deposit Start Date: 14-Sep-2021 12:00 AM                            | EMD Deposit End Date: 16-Sep-2021 12:00 AM | EMD Amount (Rs.): 200.00                      |  |  |  |  |
| Notifications    | Bid Start Date: 14-Sep-2021 12:00 AM                                    | Bid End Date: 16-Sep-2021 12:00 AM         | View Details Participate                      |  |  |  |  |
| notineations     | EMD Deposit Ends In: 1d 6h 12m 39s                                      | Bid Ends In: 1d 6h 12m 39s                 |                                               |  |  |  |  |

- Select Bidder Profile and Bank Account (for refund).
- Check the terms & conditions and proceed.

| Auction Title         | - Auction for Test Property1                                                             |                                                                                                    |                                                                         |                                                      |                                         |                      |
|-----------------------|------------------------------------------------------------------------------------------|----------------------------------------------------------------------------------------------------|-------------------------------------------------------------------------|------------------------------------------------------|-----------------------------------------|----------------------|
| Available Paym        | ent Modes                                                                                |                                                                                                    |                                                                         |                                                      |                                         |                      |
| Option:- Pay          | yment Gateway (Aggregator)                                                               |                                                                                                    |                                                                         |                                                      |                                         |                      |
| Note:-                |                                                                                          |                                                                                                    |                                                                         |                                                      |                                         |                      |
| The clain   Option to | n against payment made through EFT in any o<br>o make payment through EFT (NEFT/RTGS) wi | other client bank account other than "Paying Slip for EFT (<br>Il not be available three days prior to closing date of appl | NEFT/RTGS)" will not be acceptable and the bidder will be<br>y for bid. | disqualified from participation in the bid applied f | or.                                     |                      |
| Participation         |                                                                                          |                                                                                                    |                                                                         |                                                      |                                         |                      |
| Select Participa      | ant's Profile *                                                                          |                                                                                                    | Note: If Profile is not create                                          | d please Create New Profile Payment Mode *           |                                         |                      |
| lokeshpaliwa          | al (Individual)                                                                          |                                                                                                    |                                                                         | ✓ Online/NEFT                                        |                                         | ~                    |
| Important No          | tes for Transactions:-                                                                   |                                                                                                    |                                                                         |                                                      |                                         |                      |
| - Your applicati      | on will be marked as submitted but cannot p                                              | articipate in the bid until payment is successful.                                                                          |                                                                         |                                                      |                                         |                      |
| - You will have       | to pay the EMD and participation fee separat                                             | ely.                                                                                                    |                                                                         |                                                      |                                         |                      |
| Refund Account        | t Details                                                                                |                                                                                                    |                                                                         |                                                      |                                         |                      |
| Note:- Please s       | elect preferred refund account, Amount (if ar                                            | ny) will refunded to selected refund account.                                                                               |                                                                         |                                                      |                                         |                      |
| Do you want to        | add a new Refund Account into your Indivdu                                               | al Profile if not showing in below list? Please go through                                                                  | Refund Accounts menu OR OCick Here to add new Refu                      | nd Account into your Indivdual Profile. Refresh pag  | ge after creating a new Refund Account. |                      |
|                       |                                                                                          |                                                                                                    |                                                                         |                                                      |                                         |                      |
| Available             | Refund Accounts                                                                          |                                                                                                    |                                                                         |                                                      |                                         |                      |
|                       | Account Holder Name                                                                      | Pank Account Number                                                                                                    | Park Name                                                               | IESC Code                                            | Account Type                            | Falact               |
|                       | Account Holder Name                                                                      | Bank Account Number                                                                                                    | Dank Name                                                               | Insc code                                            | Account Type                            | Select               |
| 1.                    | TEST                                                                                     | 0123456789                                                                                                    | TEST                                                                    | TEST1234567                                          | Saving                                  | ۲                    |
|                       |                                                                                          |                                                                                                    |                                                                         |                                                      |                                         |                      |
| We have read,         | examined and understood the auction detai                                                | Is and accept the terms and conditions pertaining to this                                                                   | auction and have no reservation to the same.                            |                                                      |                                         |                      |
| hereby declare        | that I have carefully read all the terms and co                                          | onditions and agree to terms & condition and privacy poli                                                                   | icy of online payment.                                                  |                                                      |                                         |                      |
|                       |                                                                                          |                                                                                                    |                                                                         |                                                      |                                         | Proceed Back to List |
|                       |                                                                                          |                                                                                                    |                                                                         |                                                      |                                         |                      |

- Pay the Participation, EMD Fees.
- It will redirect to Payment Gateway. Online NEFT/Credit Card/Debit Card payment is available.

| Fees Payment Details |                       |        |                |              |
|----------------------|-----------------------|--------|----------------|--------------|
| Demand Note Number   | Head Name             | Amount | Payment Status | Action       |
| DN/RFC/FY21-22/37    | Participation Fee     | 1120   | Not Paid       | Pay Now      |
| DN/RFC/FY21-22/38    | Earnest Money Deposit | 200    | Not Paid       | Pay Now      |
|                      |                       |        |                |              |
|                      |                       |        |                | Back to List |

#### • Enter the Bidding Room.

| 7 My OnGoing Auctions/Bid                    | g/Running Auctions My Archived Auctions    | ;                                   |
|----------------------------------------------|--------------------------------------------|-------------------------------------|
| . Rajasthan Financial Corporation            |                                            |                                     |
| AUCTION FOR TEST PROPERTY1 [222]             |                                            |                                     |
| Property Type: Land, Building & Plant        | Usage Type: Commercial                     | Property Area: 1500.00 Square Meter |
| EMD Deposit Start Date: 14-Sep-2021 12:00 AM | EMD Deposit End Date: 16-Sep-2021 12:00 AM | EMD Amount (Rs.): 200.00            |
| Application No.: RFC/FY21-22/PJA/24          | Profile Name: lokeshpaliwal                |                                     |
| Bid Start Date: 14-Sep-2021 12:00 AM         | Bid End Date: 16-Sep-2021 12:00 AM         |                                     |
| EMD Deposit Ends In: 1d 5h 50m 51s           | Bid Ends In: 1d 5h 50m 51s                 |                                     |
|                                              |                                            | Enter to Bidding Boom               |

# 6. Bidding Process

- Bidding Window: It provided a room for the Bidder to Bid.
- Top Section : View the Property, Participant Details.
- Mid Section : Current Bid, Bidder last bid amount, bidder rank will be displayed.
- Bid End Date and Time. Remaining Time Left to apply for Bid.
- Bottom Section : It facilitates to apply bid in fixed increments as configured for the auction. There is a (-) and (+) scale from where Bidder can add and minus bidding amount as per the increment value.
- Bid Now to Bid for Auction. Bid Now
- Refresh the window in case of bad internet connection. Refresh Price

| Rajasthan Financial Corporation       Auction Id/Title :     [222] Auction for Test Property1       Property Type :     Land, Building & Plant       Usages Type :     Commercial |                                        |
|----------------------------------------------------------------------------------------------------|----------------------------------------|
| Auction Id/Title :   [222] Auction for Test Property1     Property Type :   Land, Building & Plant     Usages Type :   Commercial                                                 |                                        |
| Property Type :   Land, Building & Plant     Usages Type :   Commercial                                                                                                    |                                        |
| Usages Type : Commercial                                                                                                    |                                        |
|                                                                                                    |                                        |
| Participant's Name : Lokesh Paliwal                                                                                                    |                                        |
| Minimum Bid Increament Value : 1000 [INR/Lumpsum]                                                                                                    |                                        |
| Current Bid (INR) My Last Bid (INR)                                                                                                    | My Rank                                |
| Bid End Date & Time: 16-Sep-2021 12:00 AM                                                                                                    |                                        |
| Time Left: 01 Days 05 Hr. 48 Min. 24 Sec.                                                                                                    |                                        |
| Your New Bid (INR/Lumpsum)                                                                                                    |                                        |
| - 1000 +                                                                                                    |                                        |
| Refresh Price                                                                                                    | Bid Now Clo                            |
|                                                                                                    |                                        |
| nportant Notes :-<br>                                                                                                    | appartivity and fatch the latest updat |

## 7. Schedule Payment

- Once Auction is conducted and closed, department evaluates the auction and gives Approval on the same.
- The winning bidder is declared and notified through SMS/Email.
- After this Department prepared payment schedules in instalments for the property cost.
- The demand for the instalment amount of the property is notified to the successful bidder.
- Successful Bidder can view the same information on his login also, in the 'My Auctions' menu.
- The bidder will Pay Amount and Generate Challan.
- He can also Print Schedule of his payments.
- Click on Dashboard->more
- Click on the Auction and option of 'Generate Challan & pay' will be displayed.

## Schedule Payment

| M   | y Awarded Auction Detail                     |                                     |              |                 |  |                          |                      | Back to Search List            |  |  |
|-----|----------------------------------------------|-------------------------------------|--------------|-----------------|--|--------------------------|----------------------|--------------------------------|--|--|
|     | Auction Detail                               |                                     |              | Property Detail |  |                          |                      |                                |  |  |
|     | ld/Title                                     | [142] Shri Ramkrishnapuram A Comm   | nercial Plot | Scheme Name     |  | BIDA Plots Scheme        |                      |                                |  |  |
|     | Peference No                                 | 1                                   |              | Property Id     |  | RJBWD1/0001/000001H      |                      |                                |  |  |
|     | Reference Dispatch Date 25-Jul-2021 12:00 AM |                                     |              | Property Number |  |                          |                      |                                |  |  |
|     |                                              |                                     |              | Area            |  |                          |                      |                                |  |  |
|     | Auction Start Date                           | Son start Date 50-Jul-2021 12:00 AM |              | Usage Type      |  | Commercial               |                      |                                |  |  |
|     | Auction End Date                             | 30-Jui-2021 03:30 PM                |              |                 |  |                          |                      |                                |  |  |
|     |                                              |                                     |              |                 |  |                          |                      |                                |  |  |
| Co  | nfirmation of Auction Cum Demar              | nd Letter                           |              |                 |  |                          |                      |                                |  |  |
|     | Confirmation Date : 30-Ju                    | ul-2021 Confirmatio<br>Remarks      | n : De       | mand Generation |  |                          |                      |                                |  |  |
| Рго | perty Cost Details                           |                                     |              |                 |  |                          |                      |                                |  |  |
| A   | As Per Property Cost                         |                                     |              |                 |  |                          |                      |                                |  |  |
|     | Head Name                                    |                                     |              |                 |  |                          |                      | Amount (Rs.)                   |  |  |
|     | Nazrana                                      |                                     |              |                 |  |                          |                      | 2,42,40,000.00                 |  |  |
|     | Total Amount                                 |                                     |              |                 |  |                          |                      | 2,42,40,000.00                 |  |  |
|     |                                              |                                     |              |                 |  |                          | Two Crore Fourty T   | wo Lakh Fourty Thousand Rupees |  |  |
|     |                                              |                                     |              |                 |  |                          |                      |                                |  |  |
|     |                                              |                                     |              |                 |  |                          |                      |                                |  |  |
| SCI |                                              |                                     |              |                 |  |                          |                      |                                |  |  |
|     | Schedule Test                                |                                     |              |                 |  |                          |                      | 0                              |  |  |
|     | Sche                                         | edule Details                       |              |                 |  | Payment Schedule Details |                      |                                |  |  |
|     | Schedule Name                                | : Schedule Test                     | #            | Head Name       |  | Schedule Amount (Rs.)    | EMD (Adjusted) (Rs.) | To be Paid (Rs.)               |  |  |

| Schedule Name                                                                                                    | = | Schedule Test        | #        |        | Head Name         | Schedule Amour | nt (Rs.) | EMD (Adjusted) (Rs.)   | To be Paid (Rs.)   |
|----------------------------------------------------------------------------------------------------|---|----------------------|----------|--------|-------------------|----------------|----------|------------------------|--------------------|
| Valid From                                                                                                    | - | 30-Jul-2021 12:00 AM | 1.       | Na     | zrana             | 2              | 4,240.00 | 0.00                   | 24,240.0           |
| Valid Till                                                                                                    | - | 31-Jul-2021 12:00 AM | Те       | otal A | mount             | 2              | 4,240.00 | 0.00                   | 24,240.0           |
| Interest Rate (In %)                                                                                                    | = | 0                    |          |        |                   |                |          |                        |                    |
| Dispatch Date                                                                                                    | - | 30-Jul-2021 04:46 PM |          |        |                   |                |          |                        |                    |
| Payment Status                                                                                                    | - | Not Paid             |          |        |                   |                |          |                        |                    |
| # Challan Number                                                                                                    |   |                      |          |        | Amount Paid (Rs.) | TDS (Rs.)      | То       | otal Amount (Rs.) Stat | us Payment Receipt |
| No Challan Generated                                                                                                    |   |                      |          |        |                   |                |          |                        |                    |
| Generate Challan and Pay Print Schedule                                                                                                |   |                      |          |        |                   |                |          |                        |                    |
| Refund Account Details                                                                                                    |   |                      |          |        |                   |                |          |                        |                    |
| Note:- Below refund account is linked with your profile and used in auction application. This account will use to refund all payments. |   |                      |          |        |                   |                |          |                        |                    |
| Account Holder Name                                                                                                    |   |                      | Bank Acc | ount   | Number Bank Name  |                | IFSC C   | ode A                  | account Type       |
| TEST                                                                                                    |   |                      | 97844002 | 32     | TEST BANK         |                | TEST01   | 23456 S                | aving              |

- Pay Instalment Amount.
- Successful bidder is redirected to payment gateway.
- Allotment is done after complete payment is done for the property.

| Create Challan                                                                                                    |                                                                                        |                                                       |                                     |                   | ×                   |  |  |  |  |  |  |
|----------------------------------------------------------------------------------------------------|----------------------------------------------------------------------------------------|-------------------------------------------------------|-------------------------------------|-------------------|---------------------|--|--|--|--|--|--|
| Schedule Name : Schedule Test<br>Valid From :<br>30-Jul-2021 12:00 AM<br>Extended Date (For Online Payment) :<br>31-Jul-2021 12:00 AM                                                                                    | Valid Till (For Onli<br>31-Jul-2021 12:00 /<br>Extended Date (F<br>31-Jul-2021 12:00 / | ine Payment) :<br>AM<br>or NEFT/RTGS Payment) :<br>AM | Valid T<br>31-Jul-2<br>Interes<br>0 |                   |                     |  |  |  |  |  |  |
| # Head Name                                                                                                    | Current Due (Rs.)                                                                      | To be Pay (Rs.)                                       | TDS (Rs.)                           | Net Payable (Rs.) | Remaining Due (Rs.) |  |  |  |  |  |  |
| 1. Nazrana                                                                                                    | 24,240.00                                                                              | 24240                                                 | 0.00                                | 0.00              | 0.00                |  |  |  |  |  |  |
| TDS Deposit Declaration                                                                                                    |                                                                                        |                                                       |                                     |                   |                     |  |  |  |  |  |  |
| I hereby declare that I will deposit TDS of this property which is 1% of Nazrana [Account Head] by my self to Income Tax Department. This 1% TDS amount will be deduct from Nazrana [Account Head] during final payment. |                                                                                        |                                                       |                                     |                   |                     |  |  |  |  |  |  |
| Note: * If EMD is adjusted with challan then 1% TDS of EMD payment also deducted from first challan during payment.<br>* TDA is applicable if "Nazaran" amount is greater than Rs. 50,00,000 (Fifty Lac).                |                                                                                        |                                                       |                                     |                   |                     |  |  |  |  |  |  |
| Please select one payment option $ \star $                                                                                                    | Select One                                                                             |                                                       |                                     |                   |                     |  |  |  |  |  |  |
| I hereby declare that I have carefully read all the terms and conditions and agree to terms & condition and privacy policy of online payment.                                                                            |                                                                                        |                                                       |                                     |                   |                     |  |  |  |  |  |  |
|                                                                                                    |                                                                                        |                                                       |                                     |                   | Pay Challan Cancel  |  |  |  |  |  |  |

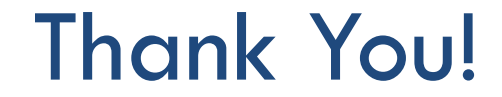